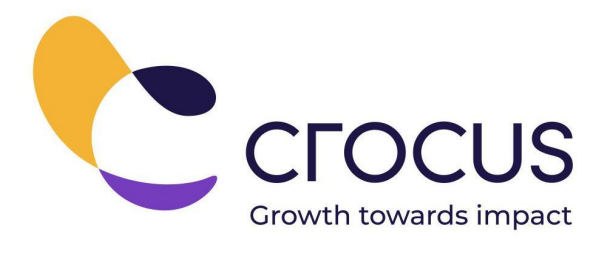

# Guiding growth in the education sector

## **Education Preparation Dashboard**

RESOURCE GUIDE

June 01, 2021

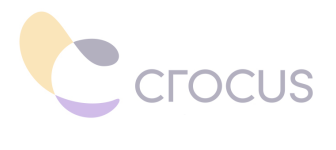

#### TABLE OF CONTENTS

| table of contents                                                                                                    | 1                                 |
|----------------------------------------------------------------------------------------------------|-----------------------------------|
| Introduction                                                                                                    | 2                                 |
| Dashboard Versioning                                                                                                    | 2                                 |
| Accessing the Educator Preparation Dashboard Resources                                                                                                    | 2                                 |
| Dashboard Content Overview<br>Overall Structure<br>Enrollment<br>Candidate Performance<br>Program Information<br>Post Completion<br>University School Partnerships<br>Teacher Candidate | <b>3</b><br>4<br>4<br>5<br>5<br>6 |
| Overall Architecture and Components                                                                                                    | 7                                 |
| Resources                                                                                                    | 8                                 |
| Prerequisites                                                                                                    | 9                                 |
| <b>Deployment of Educator Preparation Dashboards</b><br>Installing the Middle Tier<br>Installing the Tabular Model<br>Power BI Deployment<br>Post Deployment Actions                    | <b>10</b><br>10<br>14<br>16<br>17 |
| Navigation with Power BI Apps                                                                                                    | 17                                |
| User Roles                                                                                                    | 18                                |
| Multi-Year or Single Year Support                                                                                                    | 19                                |
| <b>Additional Information</b><br>Questions<br>Educator Preparation Dashboard Stakeholder Group                                                                                          | <b>19</b><br>19<br>19             |

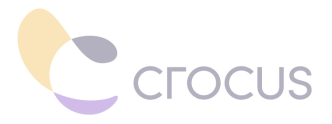

#### INTRODUCTION

The Educator Preparation Dashboard is the result of collaboration with many Educator Preparation Programs (EPPs), states, and districts. The metrics and visualizations represented in the dashboard represent the common, top priority use cases to inform Educator Preparation effectiveness and program improvement. The visualizations were designed to present those metrics in the simplest and most informative ways. The dashboard is designed so that it can be implemented by any educator preparation organization with the Ed-Fi Educator Preparation Data Model (EPDM). The Educator Preparation Dashboard was developed to integrate with the Ed-Fi data standard and the EPDM extension. This first version of the Educator Preparation Dashboard is designed primarily from the perspective of implementation by an EPP or network of EPPs. However, it is also designed to be flexible so that modules could be implemented by a state or district with a focus on educator preparation and the educator talent pipeline.

The Educator Preparation Dashboard includes data that spans the full spectrum of an Educator Preparation program - from entry into the prep program, the knowledge and experience teacher candidates gain from coursework and field work, through post-completion including employment in K-12 schools and K-12 impact.

#### DASHBOARD VERSIONING

Educator Preparation Dashboard resources will be aligned and tagged to EPDM versions. The following table includes dashboard version history and compatibility.

| Ed-Fi Data<br>Standard | Ed-Fi<br>ODS/API | EPDM | Dashboard<br>Version | Sample<br>Database                | Date of<br>Dashboard<br>Release |
|------------------------|------------------|------|----------------------|-----------------------------------|---------------------------------|
| 3.0                    | 3.0              | 0.6  | 0.6                  | EdFi_Ods_E<br>PDM_2007_<br>306.7z | 6/01/2021                       |

#### ACCESSING THE EDUCATOR PREPARATION DASHBOARD RESOURCES

The following describes the documentation and resources available for the Educator Preparation Dashboard.

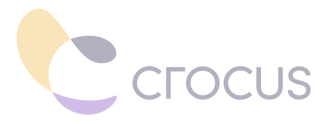

- The tabular model code is available: https://github.com/crocusllc/Teacher-Preparation-Dashboard
- All other resources referenced in this document are in this folder.

#### DASHBOARD CONTENT OVERVIEW

The Educator Preparation Dashboard resources are intended to be flexible to implement based on the data that you have available in your Ed-Fi EPDM ODS. The dashboard is organized into six modules. These modules can be used individually, implemented in cycles or all together. The visuals and pages in each module can also be removed, revised or expanded.

Modules:

- Enrollment
- Candidate Performance
- Program Information
- Post Completion
- University School Partnerships
- Teacher Candidate

Visualizations in each module were identified by stakeholders as priority inputs to identify trends, strengthen data informed decision making, and inform continuous improvement.

The following is a description of each of the modules in the Educator Preparation Dashboard. An interactive demonstration version of the dashboard is available, deployed on Power BI service, using the Educator Preparation Program Data Model (EPDM) containing a data sample data set. This demo can be accessed with the following link and login credentials. This username has a PowerBI license assigned to it, which provides access to view and interact with the dashboard demo.

#### Interactive Demo Dashboard

#### https://tinyurl.com/EPDashboardDemo

Username: demo.tpp-dashboard.admin@crocusllc.com Password: Wonder.Demo.World.Music1

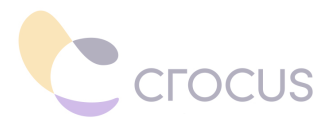

### **Overall Structure**

Each module contains a set of pages that are further organized to address use case questions.

- Filters Each page contains a set of filters that can be used to disaggregate the data, e.g. by program, year, cohort, or campus. Filters vary by page depending on the type of data.
- Summary page The summary page is the name used to navigate back to the landing page of a tab.
- Compare Some pages include the functionality to compare data across two categories, e.g. enrollment across two programs or assessment scores across two different assessments.
- Demographics Each summary page contains a demographic view of the top priority measure, broken down by race/ethnicity and gender.

### Enrollment

The Enrollment module addresses the pipeline and progression into the program and profile of teacher candidates in the program. This includes the number of applied, accepted, and enrolled teacher candidates and the median pre-program ACT score, SAT scores, and pre-program GPA for each of these groups.

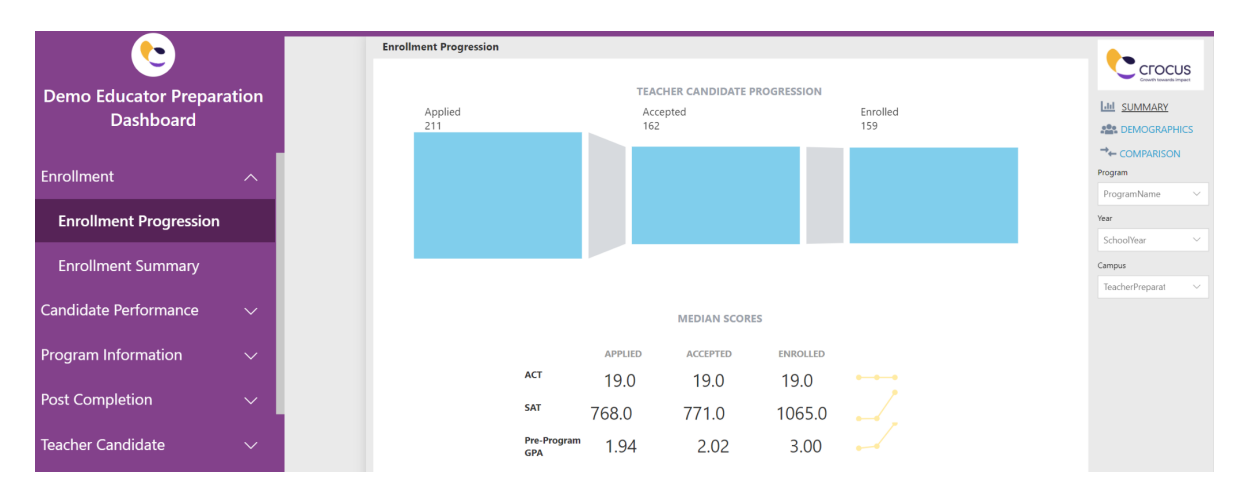

### **Candidate Performance**

Candidate performance tracks teacher candidates progress through the program including their coursework, clinical experience: performance assessments, disposition assessments, mentor evaluations, and K-12 student perception surveys, and key program assessments. The landing page of Candidate Performance contains a concept

![](_page_5_Picture_0.jpeg)

of program gateways or transition points, which can be customized to meet the needs of a program's defined gateways.

| emo Educator Preparati |
|------------------------|
| Dashboard              |
|                        |
|                        |
|                        |
|                        |
|                        |
| e Performance          |
|                        |
| aram Catowaya          |
| Talli Galeways         |
|                        |
| formance Assessment    |
| nunce Assessment       |
|                        |
| einforcemer            |
|                        |
|                        |
| rception               |
|                        |
|                        |
| oursework              |
|                        |

### **Program Information**

Program Information includes information about the program gathered through surveys, including course evaluations, during program and post program surveys from program completers and employers.

|                               | Course Evaluation                          |                                                         |                      |     |
|-------------------------------|--------------------------------------------|---------------------------------------------------------|----------------------|-----|
|                               |                                            |                                                         |                      |     |
| emo Educator Preparation      |                                            | COURSE EVALUATION BY QUESTION                           | IS                   |     |
| Dashboard                     |                                            | 😑 Strongly disagree 💛 Disagree 🔘 Neutral 🔵 Strongly agr | ree                  |     |
|                               | Exams and assign                           | nments were reflective of course content. 19%           | 43% 14%              | 24% |
|                               |                                            | Graded assignments were useful. 22%                     | 28% 28%              | 22% |
| hrollment 🗸 🗸                 |                                            | I consistently prepared for class. 18% 6%               | 35%                  | 41% |
|                               | The course environment was a safe space wi | here I was encouraged to express myself. 5% 37%         | 32%                  | 26% |
|                               |                                            | The course followed the syllabus 29%                    | 29% 24%              | 18% |
| ndidate Performance 🛛 🗸 🗸     | 70                                         | he nrarfing martines were clearly defined 30%           | 25% 10%              | 35% |
|                               | The t                                      | text and assigned readings were valuable. 16% 26        | 26%                  | 32% |
|                               | The                                        | workload for this course was appropriate 22%            | 22% 17%              | 39% |
| ogram Information 🛛 🔨 📃       |                                            |                                                         |                      |     |
|                               | PERCENT OF TEACH                           | HER CANDIDATES REPORTED OVERALL SATIS                   | FACTION WITH INSTRUC | TOR |
|                               |                                            |                                                         |                      |     |
| Course Evaluation             | Camilla Salvatierra                        |                                                         |                      | 80% |
|                               |                                            |                                                         |                      |     |
| Description Durin             | Carla Roy                                  | 40%                                                     |                      |     |
| Program Satisfaction - Durin  |                                            |                                                         |                      |     |
|                               | Addison Lange                              | 20%                                                     |                      |     |
| Program Satisfaction - Post P |                                            |                                                         |                      |     |
| Trogram Suusiaction - TOSCT   | Giovanna Mccullough                        | 20%                                                     |                      |     |
|                               | Malia Girt                                 | 20%                                                     |                      |     |
| st Completion                 | marka das                                  |                                                         |                      |     |
|                               |                                            |                                                         |                      |     |

### **Post Completion**

Post Completion includes data for program completers and those that are now employed as educators. Visualizations include a summary of completers by program, certification area, and time taken to complete the program. This module also includes certification details for completers, employment information, and K-12 student performance of employed completers.

![](_page_6_Picture_0.jpeg)

|                                        | Program Complet         | ers                               |                                           |                                       |                                   |                          |                                                                                                    |                     |                    |
|----------------------------------------|-------------------------|-----------------------------------|-------------------------------------------|---------------------------------------|-----------------------------------|--------------------------|----------------------------------------------------------------------------------------------------|---------------------|--------------------|
|                                        |                         |                                   |                                           |                                       |                                   |                          |                                                                                                    |                     |                    |
| Demo Educator Preparation<br>Dashboard | 163                     | COMPLE<br>157                     | TERS BY PR                                | DGRAM                                 | 171                               | c                        | DMPLETERS BY CERTIFICATION AF                                                                                                    | REA                 | 141<br>121<br>Prov |
| t Completion                           |                         |                                   |                                           |                                       |                                   | 11 21 19                 | 9 23 19 18 24 9 14 12                                                                                                    | 22 23 20            | P                  |
| Program Completers                     | Elementary<br>Education | English<br>Education<br>Secondary | Mathematics<br>Education<br>Middle Grades | Mathematics<br>Education<br>Secondary | Science<br>Education<br>Secondary | Harden Connellars        | and a second provided that a second provided that a second provided | al for profession - | G                  |
| Certification                          |                         |                                   |                                           |                                       |                                   |                          |                                                                                                    |                     | Year               |
| K-12 Student Performance               |                         |                                   |                                           |                                       |                                   | Scontiued Still Enrolled | Л                                                                                                    |                     | Can                |
| Employment                             |                         |                                   | Elementa                                  | ry Education                          |                                   | 56%                      | 44%                                                                                                    |                     |                    |
| Employment                             |                         |                                   | English Educatio                          | n Secondary                           |                                   | 55%                      | 45%                                                                                                    |                     |                    |
| acher Candidate 🗸 🗸                    |                         | Mathe                             | matics Education M                        | iddle Grades                          |                                   | 62%                      | 38%                                                                                                    |                     |                    |
|                                        |                         | м                                 | athematics Educatio                       | n Secondary                           |                                   | 55%                      | 45%                                                                                                    |                     |                    |
| iversity School Partners 🗸             |                         |                                   | Science Educatio                          | n Secondary                           |                                   | 56%                      | 44%                                                                                                    |                     |                    |

### **University School Partnerships**

University School Partnership includes similar visualizations as Post-Completion, with the purpose of examining information for EPP district and school partners. This includes completer employment, district profiles, K-12 student information, mentor teacher information, partnership surveys such as principal surveys, and K-12 student performance.

|                            |        | Completer E    | mployment                                                    |                     |     |                                                     |                          |                         |              |                | ••              |        |
|----------------------------|--------|----------------|--------------------------------------------------------------|---------------------|-----|-----------------------------------------------------|--------------------------|-------------------------|--------------|----------------|-----------------|--------|
|                            |        |                |                                                              |                     |     |                                                     |                          |                         |              |                | СГОС            | US     |
| Demo Educator Preparat     | tion   |                | COMPLETER EM                                                 | PLOYMENT            | EMP | PLOYED IN HIGH N                                    | EEDS SCHOOLS             | EMPLOYED                | IN HIGH NEED | S SUBJECTS     | Ltd SUMMARY     |        |
| Dashboard                  |        |                |                                                              |                     |     |                                                     |                          |                         |              |                |                 | HICS   |
|                            |        | Northridge ISD |                                                              |                     | 286 | 23.83                                               | 6                        |                         | 19.65%       |                | Program         | ~      |
| Enrollment                 | $\sim$ |                |                                                              |                     | 0.  | 100%                                                | 100.00%                  | 0.00%                   |              | 100.00%        | Cohort          |        |
| Candidate Performance      |        |                |                                                              |                     |     |                                                     | COMPLETE                 | ER RETENTIO             | N            |                | CohortYear      | ~      |
|                            |        | District Name  | School Name                                                  | Count of Completers |     | Ash Williams Middle Sch                             |                          |                         | 24           |                | Year            |        |
| Program Information        | $\sim$ | Northridge ISD | Ash Williams Middle School                                   | 51                  | Gr  | reenwood Junior High Sch                            |                          |                         |              | 27<br>28<br>27 | SchoolYear      | ~      |
| 5                          |        | Northridge ISD | Greenwood Junior High School<br>Ridgemont Junior High School | 55                  | Ri  | idgemont Junior High Sch<br>Riverdale High Sch      |                          |                         |              | 29 30          | Campus          |        |
| Post Completion            | $\sim$ | Northridge ISD | Riverdale High School                                        | 58                  |     | South Fork Middle Sch                               | 0                        |                         |              | 28 31          | TeacherPreparat | ~      |
| ·                          |        | Northridge ISD | South Fork Middle School                                     | 59                  |     |                                                     | Retained After 1 Yes     | ar 😑 Retained After     | 3 Years      |                | District        |        |
| Teacher Candidate          | $\sim$ |                |                                                              | 200                 |     |                                                     |                          |                         |              |                | LocalEducation/ | $\sim$ |
|                            |        |                |                                                              |                     | Gi  | Ash Williams Middle Sch<br>reenwood Junior High Sch | ool 3                    |                         | 34           |                | School          |        |
| University School Partners | ~      |                |                                                              |                     | R   | lidgemont Junior High Sch                           | 7                        |                         |              | 46             | SchoolName      | $\sim$ |
|                            |        |                |                                                              |                     |     | South Fork Middle Sch                               | ool 7                    |                         |              | 41             | Subject Area    |        |
| Completer Employment       |        |                |                                                              |                     |     | •                                                   | Still at Placement Distr | rict 🔵 Still at Placerr | ent School   |                | CredentialField | ~      |
|                            |        |                |                                                              |                     |     |                                                     |                          |                         |              |                |                 |        |

### **Teacher Candidate**

The Teacher Candidate module includes data on an individual teacher candidate. This section of the dashboard can be used by faculty and staff when advising teacher candidates or can be made available to teacher candidates to review their own progress. Data includes identification information, academic profile, placement information, performance assessment scores, K-12 perception surveys during the fieldwork. This module also contains the same district and school profiles and employment information pages that are in University-School Partnerships. This enables EPPs to

![](_page_7_Picture_0.jpeg)

provide this data to teacher candidates to support their decisions for field work placements.

| <b>(</b>                          |       | Teache | er Candidate                                   | Profile                |                            |                                              |                           |                           |                      |
|-----------------------------------|-------|--------|------------------------------------------------|------------------------|----------------------------|----------------------------------------------|---------------------------|---------------------------|----------------------|
| Demo Educator Prepar<br>Dashboard | ation | i      | DENTIFICATI<br>Abraham Buen<br>Teacher Candida | ON INFO<br>tello<br>te | RMATION<br>Scien<br>Progra | ce Education Secondary                       | 2018<br>Cohort            | Inter                     | disc Stu<br>ded Cert |
| Enrollment                        | ~     |        | Not Selected<br>Gender                         |                        | White<br>Race              | 2                                            | False<br>First Generation | False<br>Econ             | omic Disadv          |
| ndidate Performance               | ~     |        | 2.00<br>Pre-Program GP/                        | ROFILE                 | (Blank<br>ACT So           | .)<br>core                                   | (Blank)<br>SAT Score      |                           |                      |
| ogram Information                 | ~     |        | 2.00<br>Program GPA                            |                        | (Blan<br>Overa             | <b>ik)</b><br>all GPA                        |                           |                           |                      |
| ost Completion                    | ~     |        | Placement D                                    | istrict P              | acement Scho               | ol Site Coordinate                           | Mentor Teacher            | Semester                  |                      |
| eacher Candidate                  | ^     |        | Northridge ISD                                 | Percent                | CourseCode                 | Term                                         | Ciementine Mccord         | 2016 - 2017 Fall Semester |                      |
| Teacher Candidate Profi           | le    |        | A<br>C                                         | 100<br>79              | EDCI3334<br>HIST4399       | 2017 Spring Semester<br>2017 Spring Semester |                           |                           |                      |
| Performance Assessment            | s     |        | С                                              | 76                     | SOCI4352                   | 2017 Fall Semester                           |                           |                           |                      |

#### **OVERALL ARCHITECTURE AND COMPONENTS**

The Educator Preparation Dashboard is developed to work with the Ed Fi Educator Preparation Data Model (EPDM). Educator Preparation Data Model (EPDM). Main components of a complete Ed-Fi EPDM ODS and dashboard solution include:

- **Source systems** this is data that will be integrated into your Ed-Fi EPDM ODS based on defined use cases for the ODS and dashboard, e.g. Student Information System (SIS), Learning Management System (LMS), Surveys, Employment Data, etc.
- Ed-Fi ODS with EPDM extensions
  - Visit <u>this page</u> to learn more about the EPDM.
  - Also, please refer to the following for technical resources on the EPDM:
    - Getting Started Educator Preparation Data Model: https://techdocs.ed-fi.org/display/EPDMX/Getting+Started
- **Tabular Model** Tabular model is the analytic data model that allows quick aggregation and filtering of fact tables using dimension tables (In this case the flattening of the normalized ODS into flat tables is achieved by the analytic views).
- **Power BI Reports** the reports have been designed using the measures and aggregations from the tabular model to display through various visuals for an interactive view of the data. These can be downloaded to a desktop version of PowerBI and published.

![](_page_8_Picture_0.jpeg)

The following depicts a sample architecture of the components described above. This sample is for an Azure hosted environment, but the solution can be hosted in any cloud environment or on-premise.

![](_page_8_Figure_2.jpeg)

#### Resources

The following describes the documentation and resources available for the Educator Preparation Dashboard.

• The tabular model code is available: https://github.com/crocusIIc/Teacher-Preparation-Dashboard

The stand-alone SQL server data tools <u>ssdt</u> or the visual studio extension is required to open the semantic model.

- **Sample Database:** The sample database has generated data that mimics the "real world" use cases. Named: EdFi\_Ods\_EPDM\_2007\_306.7z
- **PBI report:** The Power BI report contains all the data visualizations implemented in Power BI over the domains of the semantic model.
- **Tabular model code:** Tabular model is the analytic data model that allows quick aggregation and filtering of fact tables using dimension tables (In this case the

![](_page_9_Picture_0.jpeg)

flattening of the normalized ODS into flat tables is achieved by the analytic views).

- Tabular model documentation (excel files)
  - Pages-Tables-Fields-Combined.xls
  - ViewMetaData.xls shows the dependency of the view to the database tables and fields that power it. It also has the view definition so that it can be used during troubleshooting.
- Educator Preparation Dashboard Visualization Definitions: Documentation of all visualizations and business definitions of the metrics.

#### PREREQUISITES

- For Azure:
  - Microsoft Azure Subscription
  - Azure Global Administrator Rights
  - <u>Azure SQL Database</u>
  - <u>Azure Analysis Services</u>
    - Optional: Azure Automation
  - Ed-Fi license
- Non-Azure (On Prem, AWS, etc.)
  - <u>SQL Server</u> (2017 or better)
    - Temporal Tables Necessary for EPDM Data Model
    - <u>SQL Server Analysis Services (SSAS)</u>
- For all platforms
  - Microsoft 365 Subscription
  - Access as an Office 365 Administrator
  - An Ed-Fi ODS version Ed-Fi ODS / API v3.1.1
    - EPDM Extension v0.6 from the Ed-Fi Exchange
  - Visual Studio (2017) with Data Tools (<u>https://docs.microsoft.com/en-us/sql/ssdt/download-sql-server-data-tools</u> <u>-ssdt?view=sql-server-2017</u>)
    - Necessary for the middle tier solution

![](_page_10_Picture_0.jpeg)

- Necessary for the semantic layer in Analysis Services
  - Data Processing and Storage
- You can also just install Data Tools separately but will lose some functionality.
- Power BI Desktop
- Power BI Pro or PowerBI Premium License
  - In order to access the dashboard, the user must have a Power BI Pro or Premium license. More information can be found at <u>https://www.powerbi.com</u> to determine which account fits your needs.

#### DEPLOYMENT OF EDUCATOR PREPARATION DASHBOARDS

Deployment of the Educator Preparation Dashboard resources requires an installed Ed-Fi ODS with EPDM extensions (version referenced on page 2) with your real data or the sample database, EdFi\_Ods\_EPDM\_2007\_306.7z.

The following sections include instructions for:

- Installing the Middle Tier (see instructions on following page)
- Installing the Tabular model (see instructions on page 15)
- Power BI Deployment (see instructions on page 17)

### **Installing the Middle Tier**

1. You will need admin rights to your machine or at least the ability to run Visual Studio as an admin. Open the file EdFi.AnalyticsMiddleTier.sln following these steps:

![](_page_11_Picture_0.jpeg)

| File | Edit      | View       | Project     | Build    | Debug | Team        | Тос | ols       | Test        | Analyze              | Window          | Help                       |  |
|------|-----------|------------|-------------|----------|-------|-------------|-----|-----------|-------------|----------------------|-----------------|----------------------------|--|
|      | New       |            |             |          |       |             | •   | わ         | Proje       | ect                  |                 | Ctrl+Shift+N               |  |
|      | Open      |            |             |          |       |             | •   | *:        | Repo        | sitory               |                 |                            |  |
| ٢    | Start Pag | ge         |             |          |       |             |     | *כ        | File        |                      |                 | Ctrl+N                     |  |
|      | Add       |            |             |          |       |             | •   |           | Proje       | ect From Exi         | sting Code      |                            |  |
|      | Close     |            |             |          |       |             |     | 3         | From        | n Cookiecut          | ter             | -                          |  |
| ×    | Close So  | olution    |             |          |       |             |     |           |             |                      |                 |                            |  |
| •    | Save Ed   | Fi.Analyt  | icsMiddleTi | er.Conso | le (  | Ctrl+S      |     | 3Middle   | Tier.Conso  | le                   |                 | ~                          |  |
|      | Save Se   | lected Ite | ems As      |          |       |             |     |           |             |                      |                 | ~                          |  |
| d,   | Save All  |            |             |          | (     | Ctrl+Shift+ | S   | tring "or | n or-less!  | hast initial estales | EdE: Ode TRDM ( | 2017 206 on testistegrated |  |
|      | Page Se   | tup        |             |          |       |             |     | inclu     | leIndexes   | includeViews         |                 | .urr_uugateu               |  |
| -    | Print     |            |             |          | (     | Ctrl+P      |     |           |             |                      |                 |                            |  |
|      | Account   | Setting    | 5           |          |       |             |     |           |             |                      |                 |                            |  |
|      | Recent F  | iles       |             |          |       |             | •   | to worki  | ng director | y                    |                 |                            |  |
|      | Recent F  | Projects a | and Solutio | ns       |       |             | •   |           | Malva       |                      |                 |                            |  |
|      | Fxit      |            |             |          | A     | Alt+F4      |     |           | value       |                      |                 |                            |  |

2. Once the solution is open, build the solution using the following step:

|   |    | Solution E                         | xplorer      |                          | <b>→</b> ₽ | ×  | Diag    |
|---|----|------------------------------------|--------------|--------------------------|------------|----|---------|
|   | *  | Build Solution                     | Ctrl+Shift+B | 5 🗗 🕼 🗡 🗕                |            |    | Inostic |
|   |    | Rebuild Solution                   |              | +;)                      |            | ρ- | Too     |
|   |    | Clean Solution                     |              | ViddleTier' (3 projects) |            |    | S       |
|   |    | Analyze                            | •            | leTier.Console           |            |    |         |
|   |    | Batch Build                        |              |                          |            |    |         |
|   |    | Configuration Manager              |              | s                        |            |    |         |
|   | Ě  | Manage NuGet Packages for Solution |              | s.json                   |            |    |         |
|   | [₽ | Restore NuGet Packages             |              |                          |            |    |         |
|   | Ē  | New Solution Explorer View         |              | Tier.Lib                 |            |    |         |
| B |    | Calculate Code Metrics             |              |                          |            |    |         |
|   |    |                                    |              |                          |            |    |         |

3. Right click on the EdFi.AnalyticsMiddleTier.Console and then click on properties.

![](_page_12_Picture_0.jpeg)

![](_page_12_Picture_1.jpeg)

| I/A                  |   | $\checkmark$                                 |                 |                                      |
|----------------------|---|----------------------------------------------|-----------------|--------------------------------------|
|                      |   |                                              | Search Solution | Explorer (Ctrl+;)                    |
|                      | * | Build                                        |                 | IFi.AnalyticsMiddleTier' (3 projects |
|                      |   | Rebuild                                      |                 | alyticsMiddleTier.Console            |
|                      |   | Clean                                        |                 | endencies                            |
|                      |   | Analyze                                      | •               | ublishProfiles                       |
| s.net,1433;Initial   | - | Pack                                         |                 | FolderProfile.pubxml                 |
| ate=False;Connection | ⊕ | Publish                                      |                 | unchSettings.json                    |
|                      |   | Scope to This                                |                 | ram.cs                               |
|                      | đ | New Solution Explorer View                   |                 | Ine.txt<br>IlyticsMiddleTier.Lib     |
|                      | 9 | Edit EdFi.AnalyticsMiddleTier.Console.csproj |                 | endencies                            |
|                      |   | Build Dependencies                           | •               | rties<br>Team Explorer               |
|                      |   | Add                                          | •               |                                      |
|                      | Ě | Manage NuGet Packages                        |                 |                                      |
|                      | ¢ | Set as StartUp Project                       |                 |                                      |
| ab<br>c 🔁            |   | Debug                                        | •               |                                      |
|                      |   | Source Control                               | •               |                                      |
|                      | x | Cut                                          | Ctrl+X          |                                      |
|                      | X | Remove                                       | Del             |                                      |
|                      | X | Rename                                       |                 |                                      |
|                      |   | Unload Project                               |                 |                                      |
|                      | 9 | Open Folder in File Explorer                 |                 |                                      |
|                      | ۶ | Properties                                   | Alt+Enter       | P-Dashboard 🛛 🌱 PreRelease           |

![](_page_13_Picture_0.jpeg)

4. Once in properties, click on DeBug\* and change the connection string.

| M          | EdFi.Analytic        | sMiddle  | Tier - N   | licroso       | ft Visual St | udio                          |                                                           |                                                                       |                                                            |                                                         |                                               |              |          |          |                 |
|------------|----------------------|----------|------------|---------------|--------------|-------------------------------|-----------------------------------------------------------|-----------------------------------------------------------------------|------------------------------------------------------------|---------------------------------------------------------|-----------------------------------------------|--------------|----------|----------|-----------------|
| File       | Edit Viev            | v Pro    | ject       | Build         | Debug        | Team                          | Tools                                                     | Test                                                                  | Analyze                                                    | Window                                                  | Help                                          |              |          |          |                 |
|            | - 0 1                | -        | 9 🗳        | 19            | - 9 -        | Debug                         | • A                                                       | ny CPU                                                                | •                                                          | EdFi.Analytic                                           | sMiddleTier.(                                 | Console 👻    | 🕨 🕨 EdFi | .Analyti | csMiddleTier.Co |
| Serv       | EdFi.Analytics       | MiddleTi | er.Con     | sole* -       | ⊧ ×          |                               |                                                           |                                                                       |                                                            |                                                         |                                               |              |          |          |                 |
| er Explore | Application<br>Build |          | Config     | uration       | N/A          |                               |                                                           |                                                                       |                                                            | Platform:                                               | N/A                                           |              |          |          | ~               |
| ч<br>л     | Build Events         |          |            |               |              |                               |                                                           |                                                                       |                                                            |                                                         |                                               |              |          |          |                 |
| polloc     | Package              | _        | Profile:   |               |              | EdF                           | AnalyticsM                                                | 1iddleTier.Cons                                                       | ole                                                        |                                                         |                                               | ~            | New      |          | Delete          |
| ×          | Debug*               |          |            |               |              |                               |                                                           |                                                                       |                                                            |                                                         |                                               |              |          |          |                 |
| Data       | Signing              |          | Launch:    |               |              | Proj                          | sct                                                       |                                                                       |                                                            |                                                         |                                               | ~            |          |          |                 |
| Sources    | Resources            |          | Applicatio | on argumen    | ts:          | coi<br>Infoi<br>pass<br>inclu | nectionStrii<br>False:User<br>word}:Multij<br>deIndexes - | ng "Server=tcp:<br>ID={your userr<br>pleActiveResult<br>-includeViews | -{your server}, 143<br>name};Password=<br>tSets=False;Encr | 3:Initial Catalog={you<br>(your<br>npt=True;TrustServer | ir database};Persist<br>Certificate=False;* · | Security<br> |          |          |                 |
|            |                      |          | Working    | directory:    |              | Abso                          | lute path to                                              | working directo                                                       | אַזע                                                       |                                                         |                                               |              | Browse   |          |                 |
|            |                      |          | Environm   | nent variable | <b>is</b> :  | Nan                           | e                                                         | Value                                                                 |                                                            |                                                         |                                               |              |          |          |                 |
|            |                      |          |            |               |              |                               |                                                           |                                                                       |                                                            |                                                         |                                               | [            | Add      |          |                 |

5. Run the solution:

| File     | Edit View P          | roject Build Debug Te  | am Tools Test                                                                                                    | Analyze Window                                                                                              | Help                                                |                              |                          |       |
|----------|----------------------|------------------------|----------------------------------------------------------------------------------------------------|----------------------------------------------------------------------------------------------------|-----------------------------------------------------|------------------------------|--------------------------|-------|
| ÷ (      | ) - ○   約 - 🗳        | 】 💾 💣 🛛 ツ - ペ - 🛛 De   | bug 🝷 Any CPU                                                                                                    | <ul> <li>EdFi.Analytic</li> </ul>                                                                           | sMiddleTier.Console                                 | <ul> <li>EdFi.Ana</li> </ul> | lyticsMiddleTier.Console | • 🏓 🏓 |
| Serve    | EdFi.AnalyticsMiddle | eTier.Console* -¤ ×    |                                                                                                    |                                                                                                    |                                                     |                              |                          | -     |
| er Explo | Application          | Configuration: N/A     |                                                                                                    | <ul> <li>✓ Platform:</li> </ul>                                                                             | N/A                                                 |                              | $\checkmark$             |       |
| orer To  | Build Events         |                        |                                                                                                    |                                                                                                    |                                                     |                              |                          |       |
| xodloc   | Package<br>Debug*    | Profile:               | EdFi.AnalyticsMiddleTier.Cons                                                                                               | sole                                                                                                    | v                                                   | New                          | Delete                   | Â     |
| Data     | Signing              | Launch:                | Project                                                                                                    |                                                                                                    | Ŷ                                                   |                              |                          | Ш     |
| Sources  | Resources            | Application arguments: | connectionString "Server=top<br>Info=False.User ID=(your user<br>password; MultipleActiveResu<br>includeIndexesincludeViews | r:(your server), 1433:Initial Catalog=(you<br>name);Password=(your<br>ItSets=False;Encrypt=True;TrustServer | r database);Persist Security<br>Certificate=False;* |                              |                          | l     |
|          |                      | Working directory:     | Absolute path to working direct                                                                                             | lany                                                                                                    |                                                     | Browse                       |                          | - 1   |
|          |                      | Environment variables: | Name Value                                                                                                    | •                                                                                                    |                                                     |                              |                          |       |
|          |                      |                        |                                                                                                    |                                                                                                    |                                                     | Add                          |                          | ~     |

![](_page_14_Picture_0.jpeg)

### **Installing the Tabular Model**

1. You will need admin rights to your machine or at least the ability to run Visual Studio as an admin. Open the file TPP-Dashboard.smproj following these steps:

| N    | EdFi.Aı   | nalyticsN | 1iddleTier - | Microso | ft Visual Stu | udio |    |        |        |             |        |              |    |
|------|-----------|-----------|--------------|---------|---------------|------|----|--------|--------|-------------|--------|--------------|----|
| File | Edit      | View      | Project      | Build   | Debug         | Tear | n  | Tools  | Test   | Analyze     | Window | Help         |    |
|      | New       |           |              |         |               | •    | *ð | Projec | :t     |             |        | Ctrl+Shift+N | sc |
|      | Open      |           |              |         |               | •    | ** | Repos  | sitory |             |        |              |    |
| œ    | Start Pag | ge        |              |         |               |      | *1 | File   |        |             |        | Ctrl+N       |    |
|      | Add       |           |              |         |               | •    |    | Projec | t From | Existing Co | de     |              |    |
|      | Close     |           |              |         |               |      | 3  | From   | Cookie | cutter      |        |              | -  |
| ×    | Close So  | olution   |              |         |               |      |    |        |        |             |        |              |    |
|      |           |           |              |         |               |      |    |        |        |             |        |              |    |

2. Once you open the project look at the right hand navigation, and click on the 'Solution Explorer' tab. Right click on 'TPP Dashboard' and then click on Properties as shown below.

|            | _       |                              |                   |                      |         |                   |          |
|------------|---------|------------------------------|-------------------|----------------------|---------|-------------------|----------|
|            |         | ▼                            | Solution Explorer |                      |         |                   |          |
|            |         | *                            | o o 🟠 🛗           | - 0                  | • 5     | ¢                 | a G      |
|            |         |                              | Search Solution E | xplorer (0           | Ctrl+;) |                   |          |
|            |         |                              | ✓ 🚮 Solution 'TP  | P-Dashbo             | oard' ( | 1 pro             | piect)   |
|            |         |                              | A VIN TPP-Das     | hboard               |         |                   | <i>,</i> |
|            | <b></b> | Build                        |                   | nces                 |         |                   |          |
|            |         | Rebuild                      |                   | l.bim                |         |                   |          |
|            |         | Deploy                       |                   |                      |         |                   |          |
|            |         | Clean                        |                   |                      |         |                   |          |
|            |         | Scope to This                |                   |                      |         |                   |          |
| еб         | Ē       | New Solution Explorer View   |                   |                      |         |                   |          |
| e6         |         | Add                          | •                 |                      |         |                   |          |
|            | Ě       | Manage NuGet Packages        |                   |                      |         |                   |          |
|            | ₽       | Set as StartUp Project       |                   | lorer <mark>S</mark> | olutio  | n Exp             | olorer   |
| dateProgre | 1       | Source Control               | •                 |                      |         |                   |          |
|            | X       | Cut                          | Ctrl+X            | roject P             | ropert  | es                |          |
|            | X       | Remove                       | Del               |                      |         |                   |          |
|            | X       | Rename                       |                   |                      | т       |                   | achha    |
|            |         | Unload Project               |                   | -                    | C       | - <b></b><br>(Tpp | -Dashb   |
|            | 0       | Open Folder in File Explorer |                   |                      |         | - 1 F             |          |
|            | بع      | Properties                   | Alt+Enter         |                      |         |                   |          |

![](_page_15_Picture_0.jpeg)

3. Change the Server and Database name to match the Analysis Services location that the model will deploy.

| TPP-Dashboard Property Pages |                                         |                                      | ? ×                   |
|------------------------------|-----------------------------------------|--------------------------------------|-----------------------|
| Configuration: Active(Other) | ✓ Platform:                             | Active(x86) ~                        | Configuration Manager |
| ▲ Configuration Properties   | Query Mode                              | In-Memory                            | ^                     |
| Deployment                   | <ul> <li>Deployment Server</li> </ul>   |                                      |                       |
|                              | Server                                  | Your Server                          |                       |
|                              | Edition                                 | Developer                            |                       |
|                              | Database                                | Your Model Name                      |                       |
|                              | Model Name                              | Model                                |                       |
|                              | Version                                 | Unknown                              |                       |
|                              | <ul> <li>DirectQuery Options</li> </ul> | •                                    |                       |
|                              | Imporconation Sotting                   | « Default                            | •                     |
|                              | Database                                |                                      |                       |
| 1                            | The Analysis Services data              | base to which the project will be de | eploy                 |
|                              |                                         |                                      |                       |
|                              |                                         | OK Cancel A                          | pply                  |

4. Back in the right hand navigation, click on 'Tabular Model Explorer' and expand 'Data Sources' and double click on 'Ed-Fi-Ods'. Change the server and database to where your EPDM model data source lives:

| COL Conver database |           |
|---------------------|-----------|
| SQL Server database |           |
| Server ()           |           |
| Your Server         |           |
| Database (optional) |           |
| Your Database       |           |
|                     |           |
| Advanced options    |           |
|                     |           |
|                     | OK Cancel |
|                     |           |
|                     |           |

5. Right click on the 'Ed-Fi-Ods' and change the credentials to the appropriate set of credentials based on your server configuration.

![](_page_16_Picture_0.jpeg)

### **Power BI Deployment**

- 1. Open the Power BI folder in the shared <u>Google Drive folder</u>.
- 2. Open one of the .PBIX files in Power BI Desktop.
- 3. You will be prompted to log in to your Active Directory login.
- 4. You will receive an error message stating that your account does not have access to the server. This is correct it is trying to authenticate your account to an invalid server (the one used for initial development of this model).
- 5. Select 'Edit' on the warning message and enter your Analysis Services connection string. Leave the Database Name alone this is hardcoded in the Semantic Model.
  - If you did not write this down after deploying the Azure components, you can view it in the Azure Portal. It will look something like as azure://{region}.asazure.windows.net/{ssas- name}
  - In the future you can return to the connection settings from the Home ribbon, under Edit Queries > Data Source Settings
- 6. When prompted, select "Model". This is selecting the Semantic Model within the Analysis Services server.
- 7. Once connected, select "Publish" in the top ribbon menu. You may be prompted to log in to your Power BI account.
- 8. Select the workspace that you'd like to publish these reports to.
  - You may see an error about not finding a Gateway Connection:
    - If your Analysis Services model is an Azure Analysis Services, ignore the error.
    - If your Analysis Services model is on an on-prem SQL Server, then you will need to configure a <u>Gateway</u>.
- 9. The reports should now be visible on the Power BI Web Service.
- 10. Before the reports can be completely used, you must complete the Post-Deployment Actions below.

Note: In order to view the reports on PowerBI.com, you must change the workspace from 'My Workspace' to one of the security groups.

![](_page_17_Picture_0.jpeg)

### **Post Deployment Actions**

Once all the Azure and Power BI components are fully deployed, the Tabular Model will need to be processed. This step is required; it will pull information into the Azure Analysis Services server from the ODS and allow the individuals to view the Power BI reports.

1. Process the Tabular Model database manually.

- Load SSMS and navigate to Connect Analysis Services.
- Enter the Azure Analysis Services connection string. You'll be prompted to log in with your Azure AD account.
- Right-click the database and select "Process". For the first time, you'll want to use Process Full. This can take some time depending on your Analysis Services tier.
  - If you find that you have a credential problem when connecting to the SQL Server, in SSMS, expand Ed-Fi > Connections. Double-click on Enterprise ODS. In the next dialog box, click in the Credentials property to edit the credentials.
- 2. Verify that your Power BI Workspaces are set to read-only. This ensures that your end users cannot modify the reports for other individuals.
  - Log in to the Power BI Web Service.
  - Open up the Workspace selection menu.
  - Click on the three-dot menu next to each workspace. Select "Edit workspace".
  - Change the drop-down menu under the Privacy subsection to "Members can only view Power BI content".
  - Click Save to apply the new settings.

#### NAVIGATION WITH POWER BI APPS

Power BI has developed features that enable integrated navigation functionality. You can refer to this <u>Power BI resource</u> to set up App Navigation.

This version contains a left menu navigation. The top level contains the module name (e.g. Enrollment). Subsections are listed for each page contained in that module. The right side menu enables users to navigate to a demographics view, a comparison view (where applicable) and includes filters.

![](_page_18_Picture_0.jpeg)

![](_page_18_Figure_1.jpeg)

There are a series of PBI files that support this navigation. There is a file for each module, in the **App Navigation folder**.

The following are benefits to option 2 navigation approach:

- Separate PBIX files for each module provide flexibility in the way you publish your dashboard. You can combine them into a single app as shown above, or individual apps for each module.
- The "new look" in Power BI works well with the app navigation approach. With option 1, the new look creates a confusing interface for end users by listing dashboard pages on a new left menu.
- Removing the top menu navigation provides additional space for visualizations.
- Modifying the report (adding or removing pages) is easier with this approach. With option 1, removing or adding a page requires adding or removing shapes from each page that menu item would display.

#### USER ROLES

The following user roles are created in the Semantic Model and create a logical connection between the user and the data. However, the link between an organization's active directory accounts and the user roles need to be managed. There are some differences between how they will be managed in an <u>on-premise SSAS</u> setup versus an <u>Azure setup</u>. These default roles allow for the following permissions:

**Administrator:** Access to all data on the dashboard. Will be able to view aggregate level data as well as the detailed data that makes up the aggregates. No limitation across any data categories.

**Supervisor:** This is intended for a Site Supervisor / Site Coordinator role at a TPP. This user role provides access to teacher candidate data that are associated through the TeacherCandidateStaffAssociation in the EPDM.

![](_page_19_Picture_0.jpeg)

**Teachers:** This is intended for a faculty role at a TPP. This user role provides access to teacher candidate data that are associated through a course section.

**Teacher Candidate:** Access to their own detailed data for Teacher Candidate related data categories. No access to other data.

#### MULTI-YEAR OR SINGLE YEAR SUPPORT

The model supports multi-year queries by using the temporal feature of the SQL-Server. The temporal feature that is added to the SQL server as of SQL Server 2017 supports versioning tables, and by using that feature, it is possible to keep historical data (previous year data) in the Ed-Fi ODS after a school year rollover process is completed. The school year rollover process includes deleting the data in the regular (non-version) tables, which will trigger the data transfer to version (historical-tables).

By writing a query that pulls analytic views for each school year rollover dates and combining the returned data to the current school year data, it is possible to do year over year analysis. The key collision issue across the school years is also resolved by combining the natural keys to the school year key to form a unique key per school year.

Once you complete a School Year rollover in the Ed-Fi ODS, for the next year data load you need to maintain the historical associations, so the following is recommended:

Load the following from all previous years (what was the state of the DB from the previous year)

- TPDM.TeacherCandidate
- edfi.Staff
- TPDM.StaffTeacherCandidateAssociation (CompleterAsStaffAssociation in EPDM 0.7)

For additional guidance on the School Year rollover and temporal tables, please reference the School Year Rollover Guidance <u>document</u>.

#### Additional Information

### Questions

Contact: Lori Ludwick-Pascuzzi, Crocus, LLC., <u>Iludwick-pascuzzi@crocusIIc.com</u>

### **Educator Preparation Dashboard Stakeholder Group**

If you are interested in participating and/or submitting feedback, contact Lori Ludwick-Pascuzzi, Crocus, LLC., <u>lludwick-pascuzzi@crocusllc.com</u>.